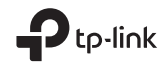

Quick Installation Guide Guide d'installation rapide Guia de Instalação Rápido Guia de Instalación Rápida

PCI Express Network Adapter

Generation Support, replacement services, user guides, and other information, please visit https://www.tp-link.com/support

7106508970 REV1.0.0

Images are for demonstration only.

# CONTENTS

- 01 / English
- 04 / Français
- 07 / Português Brasil
- 10 / Español(Latinoamérica)

#### 1 Hardware Connection

- a. Turn off your computer, unplug the power cable and remove the case panel.
- b. Locate an available PCI-E slot and carefully insert the adapter.

Note: If the bracket is not suitable for your computer, detach it from the adapter's board and replace it with the low-profile bracket.

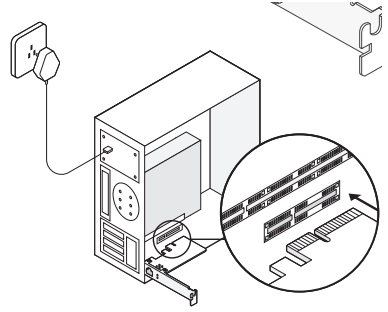

c. Replace the case panel, plug in the power cable and turn on your computer. Then connect the Ethernet cable to the adapter.

#### 2 Driver Installation

a. Insert the CD and run the Autorun.exe. Note:

If there is no Autorun.exe in your CD file, go to https://www.tp-link.com/download-center and enter the adapter model to get a detailed installation guide.

b. Select your adapter and follow the instructions to complete the installation.

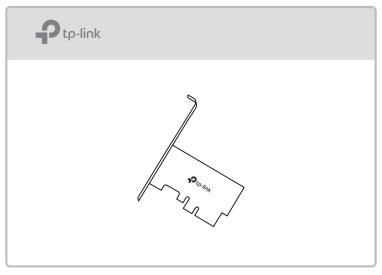

Note:

If you can't install the driver successfully, disable the antivirus software and firewall, then try again.

#### FAQ (Frequently Asked Questions)

- Q1: How do I find the driver if the CD is lost or broken?
- A. You could find and download the driver at https://www.tp-link.com/download-center
- Q2: How do I find the hardware version of the adapter?
- A1. The hardware version (Ver:X:Y) is printed on the product label on the package or the adapter. The number X is the hardware version of the adapter.
- A2. For more detailed instructions, please visit https://www.tp-link.com/faq-46.html
- Q3: What should I do if PC cannot find the new hardware?
- A1. Restart your computer and try again.
- A2. Power off the computer, then reinsert the adapter or try to change another PCI-E slot.
- A3. If the problem persists, contact our Technical Support.

# 1 Connexion matérielle

- á. Éteignez votre ordinateur, débranchez le câble d'alimentation et retirez le panneau du boîtier.
- b. Localisez un emplacement PCI-E disponible et insérez soigneusement l'adaptateur. Remarque: si le support ne convient pas à votre ordinateur, détachez-le de la carte de l'adaptateur et remplacez-le par le support extra-olat.

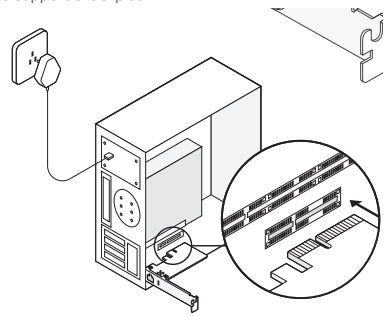

c. Remettez en place le panneau du boîtier, branchez le câble d'alimentation et allumez votre ordinateur. Connectez ensuite le câble Ethernet à l'adaptateur.

#### 2 Installation du pilote

a. Insérez le CD et exécutez Autorun.exe.

Remarque:

S'il n'y a pas Autorun.exe dans votre fichier CD, accédez à https://www.tp-link.com/fr/download-center et entrez le modèle d'adaptateur pour obtenir un guide d'installation détaillé.

b. Sélectionnez votre adaptateur et suivez les instructions pour terminer l'installation.

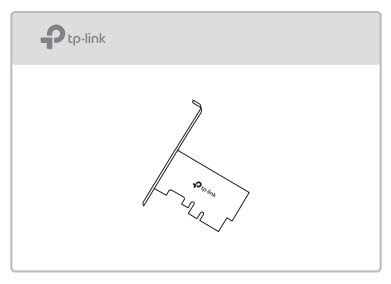

Remarque:

si vous ne parvenez pas à installer le pilote, désactivez le logiciel antivirus et le pare-feu, puis réessayez.

# FAQ (Questions fréquentes)

- Q1: Comment trouver le pilote si le CD est perdu ou cassé ?
- A. Vous pouvez trouver et télécharger le pilote sur https://www.tp-link.com/fr/download-center
- Q2: Comment trouver la version matérielle de l'adaptateur ?
- A1. La version matérielle (Ver: X.Y) est imprimée sur l'étiquette du produit sur l'emballage ou l'adaptateur. Le nombre X est la version matérielle de l'adaptateur.
- A2. Pour des instructions plus détaillées, veuillez visiter https://www.tp-link.com/fr/faq-46.html
- Q3: Que dois-je faire si le PC ne trouve pas le nouveau matériel ?
- A1. Redémarrez votre ordinateur et réessayez.
- A2. Éteignez l'ordinateur, puis réinsérez l'adaptateur ou essayez de changer un autre emplacement PCI-E.
- A3. Si le problème persiste, contactez notre support technique.

#### 1 Conexão de Hardware

- a. Desligue o computador, desconecte o cabo de alimentação e remova o painel do gabinete.
- b. Localize um slot PCI-E disponível e insira cuidadosamente o adaptador. Nota: Se o suporte não for adequado para o seu computador, desconecte-o da placa do adaptador e substitua-o pelo suporte de perfil baixo.

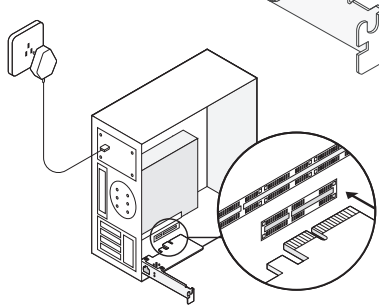

 c. Substitua o painel do gabinete, conecte o cabo de alimentação e ligue o computador.
Em seguida, conecte o cabo Ethernet ao adaptador.

# 2 Instalação do Driver

a. Insira o CD e execute o Autorun.exe.

Nota:

Se não houver Autorun.exe no arquivo do CD, acesse https://www.tp-link.com/download-center e digite o modelo do adaptador para obter um guia de instalação detalhado.

b. Selecione seu adaptador e siga as instruções para concluir a instalação.

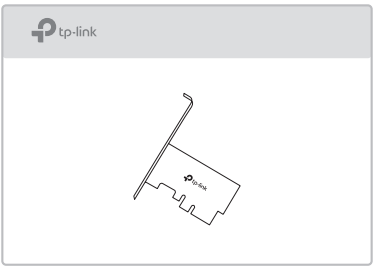

Nota:

Se você não conseguir instalar o driver com êxito, desative o software antivírus e o firewall e tente novamente.

#### FAQ (Perguntas frequentes)

- P1: Como localizo o driver se o CD estiver perdido ou quebrado?
- R. Você pode encontrar e baixar o driver em https://www.tp-link.com/download-center
- P2: Como encontro a versão de hardware do adaptador?
- R1. A versão do hardware (Ver: X.Y) está impressa na etiqueta do produto na embalagem ou no adaptador. O número X é a versão de hardware do adaptador.
- R2. Para instruções mais detalhadas, visite https://www.tp-link.com/faq-46.html
- P3. O que devo fazer se o PC não encontrar o novo hardware?
- R1. Reinicie o seu computador e tente novamente.
- R2. Desligue o computador e reinsira o adaptador ou tente alterar outro slot PCI-E.
- R3. Se o problema persistir, entre em contato com o suporte técnico.

### 1 Conexión de Hardware

- Apague su computadora, desconecte el cable de alimentación y retire el panel de la carcasa.
- b. Localice una ranura PCI-E disponible e inserte cuidadosamente el adaptador. Nota: Si el soporte no es adecuado para su computadora, sepárelo de la placa del adaptador y reemplácelo con el soporte de bajo perfil.

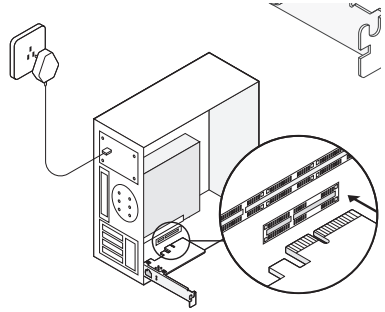

c. Vuelva a colocar el panel de la carcasa, conecte el cable de alimentación y encienda la computadora. Luego, conecte el cable Ethernet al adaptador.

#### 2 Instalación del Controlador

a. Inserte el CD y ejecute el Autorun.exe.

Nota:

Si no hay Autorun.exe en su archivo de CD, vaya a https://www.tp-link.com/download-center e ingrese el modelo del adaptador para obtener una guía de instalación detallada.

 b. Seleccione su adaptador y siga las instrucciones para completar la instalación.

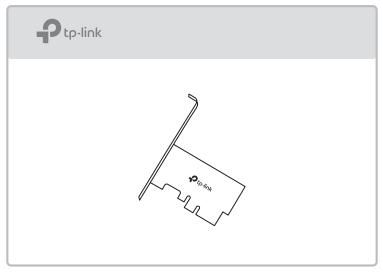

Nota:

Si no puede instalar el controlador correctamente, desactive el software antivirus y el firewall, luego intente nuevamente.

# Preguntas frecuentes (preguntas frecuentes)

- P1: ¿Cómo encuentro el controlador si el CD se pierde o se rompe?
- A. Puede encontrar y descargar el controlador en https://www.tp-link.com/download-center
- P2: ¿Cómo encuentro la versión de hardware del adaptador?
- A1. La versión de hardware (Ver: X.Y) está impresa en la etiqueta del producto en el paquete o el adaptador. El número X es la versión de hardware del adaptador.
- A2. Para obtener instrucciones más detalladas, visite https://www.tp-link.com/faq-46.html
- P3: ¿Qué debo hacer si la PC no puede encontrar el nuevo hardware?
- A1. Reinicie su computadora e intente nuevamente.
- A2. Apague la computadora, luego vuelva a insertar el adaptador o intente cambiar otra ranura PCI-E.
- A3. Si el problema persiste, comuníquese con nuestro Soporte técnico.